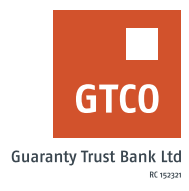

## How to book for Max Advance

## **Internet Banking**

Max Advance: This product is designed to facilitate personal loans to staff of select private and public sector companies

## To Start

- Log on to Internet Banking with your User ID/Account/Phone No/Email and Password
- Click on "Quick Loans" option on the menu bar
- Click on "Max advance""
- Review the displayed "Terms and Conditions"
- Select "New request"
- Complete relevant details in the displayed form i.e. (Loan amount, tenor, personal details)
- Enter the "Answer to your secret question"
- Click on "Continue"
- Upload scanned copy of employer undertaking and staff ID card
- Enter the code generated from hardware token or generate a soft token by dialing \*737\*7# using your registered mobile number, to complete your loan request.